#### I - 39100 Bozen - Bolzano, via Cavour - Straße 23/c, Tel. +39 0471 062828, Fax +39 0471 062829

E-Mail: info@winkler-sandrini.it, zertifizierte E-Mail PEC: winkler-sandrini@legalmail.it Internet <u>http://www.winkler-sandrini.it</u>, Steuer- und MwSt.-Nummer 0144587 021 3 codice fiscale e partita IVA Raiffeisenkasse Bozen, Cassa Rurale di Bolzano - IBAN IT05 V 08081 11600 000300018180 - SWIFT RZSBIT21003

# WINKLER & SANDRINI

Wirtschaftsprüfer und Steuerberater Dottori Commercialisti - Revisori Contabili

 Wirtschaftsprüfer und Steuerberater

 Dottori Commercialisti e Revisori Contabili

 Peter Winkler
 Stefan Sandrini

 Stefan Engele
 Stefan Sandrini

 Martina Malfertheiner
 Oskar Malferthe

 Stefan Seppi
 Massimo Moser

 Andrea Tinti
 Michael Schiedd

 Rechtsanwalt - avvocato
 Chiara Pezzi

 Mitarbeiter - Collaboratori
 Karoline de Monte

 Thomas Sandrini
 Iwan Gasser

# Rundschreiben

| Nummer:       |            |
|---------------|------------|
|               | 94         |
| vom:          |            |
|               | 2019-11-28 |
| Autor:        |            |
| Roberto Caine | lli        |
| Thomas Sandr  | ini        |

## An alle Kunden

# Fisconline

"Fisconline" ist ein telematischer Dienst der Agentur der Einnahmen, welcher es den Steuersubjekten erlaubt eine Reihe von Steuerverpflichtungen, bequem und online, ohne Wartezeiten in den Büros der Agentur der Einnahmen zu erfüllen.

In diesem Rundschreiben wird erläutert wie der Zugang freigeschaltet; wie der Zugang für die Mitarbeiter organisiert und was alles über den Zugang eingesehen und erledigt werden kann.

Sollte bereits der "fisconline" Zugang bei Ihnen aktiv sein, so ist insbesondere der Punkt 3.4 Freischalten Dritter (Verwalter "gestori" und Bevollmächtigte "incaricati") in dem auf die korrekte Verwaltung und Gestaltungsmöglichkeit der Zugriffe eingegangen wird.

# 1 Gründe für "Fisconline"

In unserer dynamischen Umwelt und der fortschreitenden Digitalisierung macht es durchaus für jeden Steuerpflichtigen Sinn (bzw. ist es mittlerweile sogar notwendig), insbesondere aber als Unternehmen; einen "fisconline" Zugriff zu eröffnen, um einen direkten, unkomplizierten und schnellen Zugang zu den Diensten der Agentur der Einnahmen zu erlangen.

# 2 Möglichkeiten des Portals

Durch die Aktivierung des Zugangs kann unter anderem nachfolgende Dienste in Anspruch nehmen:

- Einsicht in die elektronischen Ein- und Ausgangsrechnungen;
- Download des Vordruckes 730-4
- Abholen der von der Agentur der Einnahmen "bereitgestellten Rechnungen" (im Falle der nicht Zustellbarkeit);
- Einsicht in die Berechnung der Stempelsteuer auf elektronische Rechnungen;
- Zahlung von Steuern, Zöllen und Abgaben über den Vordruck F24;
- Versand diverser Erklärungen und Meldungen (u.a.: Steuerklärung, Mietverträge, Tageseinnahme, "esterometro" etc...);

Stefan Sandrini Oskar Malfertheiner Massimo Moser Michael Schieder Roberto Cainelli **R1** 

- Einsicht in die versendeten Meldungen und Antworten/Bestätigungen der Agentur der Einnahmen;
- Einsicht in bereits versendete Steuererklärungen;
- Einsicht in Zahlungsbestätigungen (F24, F23 etc...);
- Zugriff auf das Steuerpostfach ("cassetto fiscale").

## 3 Aktivierung des Zugangs

Der "fisconline" Zugang ist in vier einfachen Schritten erledigt [Stand 11/11/2019]:

- 1. Registrierung des Zugangs für den Steuerpflichtigen. Dies ist besonders wichtig für gesetzliche Vertreter von Unternehmen und Körperschaften;
- 2. Registrierung des Zugangs für Unternehmen und Körperschaften
- 3. Verbinden des Zugangs des gesetzlichen Vertreters mit jenem des Unternehmens oder der Körperschaft
- 4. Freischalten Dritter (Mitarbeiter, Berater etc...) für den Zugang

Sollten Sie Hilfe bei der Erstellung des Zugangs benötigen so können Sie sich jederzeit gerne an uns wenden.

## 3.1 Registrierung der Zugangs für den Steuerpflichtigen

Dieser Punkt kann übersprungen werden insofern dman bereits über einen Zugang zu "fisconline" verfügt bzw. "SPID" aktiviert hat. Man muss lediglich in Besitz der eigenen Steuernummer, des Passwortes sowie des PINs für den Zugang zum Portal sein. Sollte dies nicht der Fall sein, so ist wie folgt vorzugehen:

# 3.1.1 Anmelden ohne SPID

Als erstes muss man registriert werden. Dies erfolgt online auf der Seite der Agentur der Einnahmen. (<u>https://telematici.agenziaentrate.gov.it/Main/Registrati.jsp</u>)

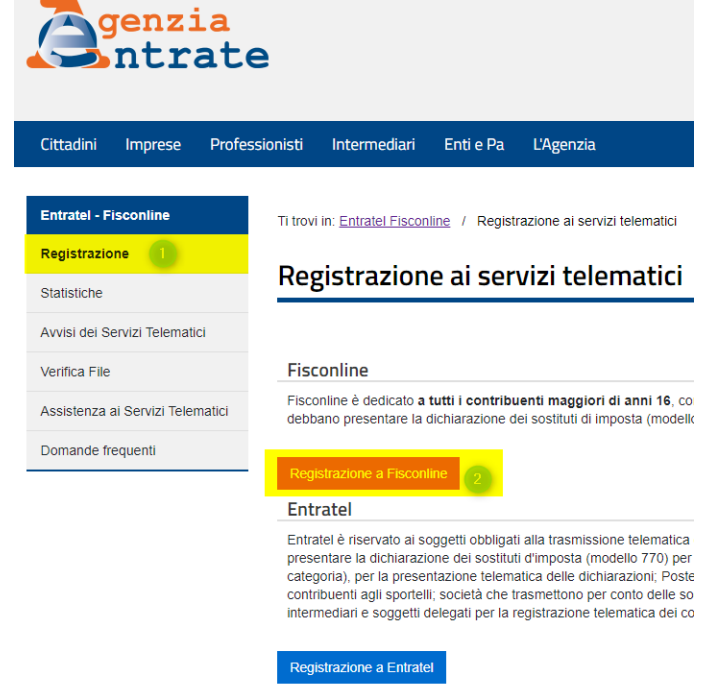

In der darauffolgenden Maske ist "Persone Fisiche" auszuwählen, sowie die Erklärung, dass Einsicht in die Vorschrift genommen wurde, abzuhaken und abschließend mit "Richiedi il codice Pin" zu bestätigen.

| Fisconline                                                        | Ti trovi in: Home / Richiesta PIN                                                                                                    |
|-------------------------------------------------------------------|----------------------------------------------------------------------------------------------------|
| Richiesta del PIN                                                 | Decistrarci a Fiscarlina                                                                                                    |
| Stato della richiesta del PIN                                     | Registrarsi a Fisconine                                                                                                    |
| Ristampa                                                          | Indica il tuo profilo e richiedi il codice Pin per accedere ai servizi telematici di Fisconline.                                                                                                    |
| Per coloro che hanno richiesto il<br>PIN a un ufficio o presso un | Persone Fisiche                                                                                                    |
| Consolato                                                         | ○ Persone fisiche in possesso della Carta Nazionale dei Servizi (Cns)                                                                                                    |
|                                                                   | Cittadini italiani residenti all'estero                                                                                                    |
|                                                                   | Società e, più in generale, tutti i soggetti diversi dalle Persone fisiche (c.d. Pnf), che<br>d'imposta per un numero massimo di 20 soggetti percipienti                                                                                                    |
|                                                                   | Informativa sul trattamento dei dati personali ai sensi dell'art. 1<br>Codice in materia di protezione dei dati person                                                                                                    |
|                                                                   | Gentile Utente,<br>con questa informativa l'Agenzia delle Entrate spiega come utilizza i dati che Lei fornisce per<br>sito web, quali sono i diritti che Le sono riconosciuti, così come stabilito dal d.lgs. n. 196/200<br>personali " che prevede un sistema di garanzie per tutelare i dati personali nel loro trattamen<br>attenzione nella protezione dei dati personali dei contribuenti. |
|                                                                   | Perché le chiediamo delle informazioni personali                                                                                                    |
|                                                                   | Dichiaro di aver preso visione della normativa 2                                                                                                    |
|                                                                   | Richiedi il codice Pin-                                                                                                    |

In der folgenden Maske sind die eigene Steuernummer sowie die Daten der letzten Steuererklärung anzugeben. (Art der Steuererklärung, Art der Einreichung sowie Bruttoeinkommen) Unter "esemio – pdf" in der Maske auf der Seite der Agentur der Einnahmen findet sich ein Beispiel. Bestätigt wird die Eingabe mit "Invia".

# Registrazione Persone fisiche - Richiesta del codice PIN

| Per ottenere il codice PIN che consente l'accesso ai servizi di Fisconline, è necessario fornire i dati relativi alla dichiarazione dei re |                                                                                      |
|----------------------------------------------------------------------------------------------------|--------------------------------------------------------------------------------------|
| Codice fiscale:                                                                                                    |                                                                                      |
| -> Modello                                                                                                    | * Presentata tramite                                                                 |
| Nessuno (compreso CUD)                                                                                                    | Sostituto/Intermediario                                                              |
| 0 730                                                                                                    | Poste                                                                                |
| Redditi persone fisiche                                                                                                    | Servizi telematici                                                                   |
|                                                                                                    | Ufficio Agenzia Entrate                                                              |
| Reddito complessivo:                                                                                                    | ]                                                                                    |
| N.B.: Indicare il reddito complessivo in unità di euro senza                                                                               | ∽<br>decimali e senza punti (ad esempio se il reddito complessivo è stato di Euro 32 |
| negativo bisognerà indicare l'importo preceduto dal segno i                                                                                | meno (ad esempio, nel caso di Euro -56480) esempio - pdf                             |

#### Maggiori informazioni

Il sistema fornirà subito la prima parte del Pin (prime 4 cifre); il richiedente riceverà entro 15 giorni, al domicilio conosciuto dall'Agenzia del completare il codice Pin (ultime 6 cifre) e la password di primo accesso.

Ripulisci

Invia

Das Registrierungssystem stellt nun einen ersten Teil der Zugangsdaten zur Verfügung, diese sind auszudrucken und gut aufzubewahren. Der zweite Teil der Zugangsdaten wird innerhalb von 15 Tagen, per Post, an die Melde-amtliche Adresse gesendet.

#### 3.1.2 Anmelden mit SPID

Alternativ zu dieser Vorgehensweise kann auch "SPID" beantragt werden und dieser für den Zugriff verwendet werden. Hierbei ist es jedoch notwendig den "Codice Pin" im Portal der Agentur der Einnahmen selbst zu generieren. In der oben beschriebenen Vorgehensweise wird dieser automatisch von der Agentur der Einnahmen zugesendet.

#### 3.2 Registrierung des Zugangs eines Unternehmens oder einer Körperschaft

Als zweites, einige Tage nach der Registrierung des gesetzlichen Vertreters, muss die Anfrage aus Punkt 3.1 nun auch für das Unternehmen oder die Körperschaft gestellt werden. Hierzu ist wieder auf die Seite der Agentur der Einnahmen einzusteigen (https://telematici.agenziaentrate.gov.it/Main/Registrati.jsp):

| <b>G</b> enzia<br>ntrate               | 2                                                                                                    |
|----------------------------------------|----------------------------------------------------------------------------------------------------|
| Cittadini Imprese Profess              | sionisti Intermediari Enti e Pa L'Agenzia                                                                                                    |
| Entratel - Fisconline<br>Registrazione | Ti trovi in: <u>Entratel Fisconline</u> / Registrazione ai servizi telematici                                                                                                    |
| Statistiche                            | Registrazione ai servizi telematici                                                                                                    |
| Avvisi dei Servizi Telematici          |                                                                                                    |
| Verifica File                          | Fisconline                                                                                                    |
| Assistenza ai Servizi Telematici       | Fisconline è dedicato a tutti i contribuenti maggiori di anni 16, co<br>debbano presentare la dichiarazione dei sostituti di imposta (modelle                                                                                                    |
| Domande frequenti                      | Registrazione a Fisconline                                                                                                    |
|                                        | Entratel è riservato ai soggetti obbligati alla trasmissione telematica<br>presentare la dichiarazione dei sostituti d'imposta (modello 770) per<br>categoria), per la presentazione telematica delle dichiarazioni; Poste<br>contribuenti agli sportelli; società che trasmettono per conto delle so<br>intermediari e soggetti delegati per la registrazione telematica dei co |
|                                        | Registrazione a Entratel                                                                                                    |

In der darauffolgenden Maske ist diesmal jedoch "Società e…" auszuwählen, sowie die Erklärung, dass Einsicht in die Vorschrift genommen wurde, abzuhaken und abschließend mit "Richiedi il codice Pin" zu bestätigen.

| Fisconline                                                        | Ti trovi in: Home / Richiesta PIN                                                                                                    |
|-------------------------------------------------------------------|----------------------------------------------------------------------------------------------------|
| Richiesta del PIN                                                 | Pogistrarsi a Fissonlino                                                                                                    |
| Stato della richiesta del PIN                                     |                                                                                                    |
| Ristampa                                                          | Indica il tuo profilo e richiedi il codice Pin per accedere ai servizi telematici di Fisconline.                                                                                                    |
| Per coloro che hanno richiesto il<br>PIN a un ufficio o presso un | Persone Fisiche                                                                                                    |
| Consolato                                                         | Persone fisiche in possesso della Carta Nazionale dei Servizi (Cns)                                                                                                    |
|                                                                   | ◎ Cittadini italiani residenti all'estero                                                                                                    |
|                                                                   | Società e, più in generale, tutti i soggetti diversi dalle Persone fisiche (c.d. Pnf), che p<br>d'imposta per un numero massimo di 20 soggetti percipienti                                                                                                    |
|                                                                   | Codice in materia di protezione dei dati personali a sensi dei art. 15                                                                                                    |
|                                                                   | Gentile Utente,<br>con questa informativa l'Agenzia delle Entrate spiega come utilizza i dati che Lei fornisce per u<br>sito web, quali sono i diritti che Le sono riconosciuti, così come stabilito dal d.lgs. n. 196/2003 "<br>personali " che prevede un sistema di garanzie per tutelare i dati personali nel loro trattamento<br>attenzione nella protezione dei dati personali dei contribuenti. |
|                                                                   | Perché le chiediamo delle informazioni personali                                                                                                    |
|                                                                   |                                                                                                    |
|                                                                   | 2 Z Dichiaro di aver preso visione della normativa                                                                                                    |

In der nächsten Maske ist die Steuernummer des gesetzlichen Vertreters sowie die Nummer der "Domanda di Abilitazione" (den wir in Punkt 3.1 erhalten haben) anzugeben und mit "In-

via" zu bestätigen. Alternativ zur "n. Domanda di Abilitazione" kann auch der PIN herangezogen werden, insofern der zweite Teil schon eingetroffen ist.

| Fisconline                                                                     | Ti trovi in: Home / Richiesta PIN / Inserimento Richiesta Persone Non Fisiche                                                                                                    |
|--------------------------------------------------------------------------------|----------------------------------------------------------------------------------------------------|
| Richiesta del PIN                                                              |                                                                                                    |
| Stato della richiesta del PIN                                                  | Richiesta del PIN                                                                                                    |
| Ristampa                                                                       |                                                                                                    |
| Per coloro che hanno richiesto il<br>PIN a un ufficio o presso un<br>Consolato | Di seguito verrà richiesto di indicare il codice fiscale del rappresentante (persona fisica) che deve risultare già regis<br>caso contrario, prima di procedere, egli deve provvedere a presentare la propria richiesta di registrazione.<br>Codice fiscale del rappresentante Codice PIN assegnato al Rappresentante Codice PIN assegnato al Rappresentante Cotice PIN assegnato al Rappresentante Coppure, in alternativa al codice PIN, solo per gli utenti Fisconline, è possibile indicare il numero attribuito alla doma Domanda di abilitazione n. |
|                                                                                | a<br>Invia Ripulisci                                                                                                    |

In der letzten Maske ist nochmals die Steuernummer des gesetzlichen Vertreters anzugeben (sollte schon vorausgefüllt sein) und die Steuernummer des Unternehmens oder der Körperschaft. Mit "Conferma" wird wiederum bestätigt.

| Fisconline                                                                     | Ti trovi in: Home / Richiesta PIN / Inserimento Richiesta Persone Non Fisiche / Verifica richiesta PNF |
|--------------------------------------------------------------------------------|----------------------------------------------------------------------------------------------------|
| Richiesta del PIN                                                              | Diskiasta dal DIN                                                                                      |
| Stato della richiesta del PIN                                                  |                                                                                                    |
| Ristampa                                                                       | Codice Fiscale Rappresentante:                                                                         |
| Per coloro che hanno richiesto il<br>PIN a un ufficio o presso un<br>Consolato | Indicare il codice fiscale della società per la quale si intende richiedere il PIN.                    |
|                                                                                | Codice fiscale societa'                                                                                |
|                                                                                |                                                                                                    |
|                                                                                |                                                                                                    |
|                                                                                | Conferma                                                                                               |

Wie zuvor auch wird nun ein Teil des PINs zur Verfügung gestellt und der zweite Teil innerhalb von 15 Tagen an die melde-amtliche Adresse gesendet.

# 3.3 Verbinden des Zugangs des gesetzlichen Vertreters mit jenem des Unternehmens oder der Körperschaft

Ist der gesetzliche Vertreter des Unternehmens in Besitz des ersten und auch zweiten Teils des PINs (siehe Punkt 3.1) so kann auf der Seite der Agentur der Einnahmen (<u>https://telematici.agenziaentrate.gov.it/Main/index.jsp</u>) der Einstieg ins Portal erfolgen:

|       | 🔒 Area riservata 🕕               |
|-------|----------------------------------|
|       |                                  |
|       |                                  |
|       |                                  |
|       | Accedi al servizio               |
|       | Accedi con SPID                  |
|       | 2                                |
| blici | 🔍 Accedi con credenziali Agenzia |
|       |                                  |
|       | 🚍 Accedi con smart card          |
|       |                                  |
|       |                                  |

Es sind als "Nome utente" die Steuernummer des gesetzlichen Vertreters anzugeben, sowie das Password und der "codice pin" laut Schreiben der Agentur der Einnahmen. (alternativ kann auch über SPID eingestiegen werden)

# Accedi con credenziali Fisconline - Entratel

| Inserisci le credenziali Fisconline - Entratel |  |  |
|------------------------------------------------|--|--|
| Nome utente:                                   |  |  |
| Password:                                      |  |  |
| Codice pin:                                    |  |  |
|                                                |  |  |
| ок                                             |  |  |

« Hai smarrito le credenziali?

Als "utenza di lavoro" ist wiederum die Steuernummer des gesetzlichen Vertreters auszuwählen und mit "Invia" zu bestätigen:

# Scegli utenza di lavoro

La seguente funzione consente di selezionare l'utenza di lavoro con la quale interagire con il sistema nel caso in cui si svolgano le fur all'organizzazione interna della struttura per la quale si opera.

Selezionare il codice fiscale corrispondente all'utenza con la quale si intende operare.

Scegli utenza di lavoro 🔻

Invia

Nun kann die Verbindung zwischen dem gesetzlichen Vertreter des Unternehmens und dem Unternehmen selbst hergestellt werden. Hierzu ist links im Menü unter dem Punkt "Profilo Utente" der Punkt "Funzioni Incaricati per Rappresentanti Legali" auszuwählen, die Steuernummer des Unternehmens einzutragen und mit "Invia" zu bestätigen:

| Servizi Fisconline                                                    | Ti trovi in: La mia scrivania / Profilo Utente / Funzioni per Rappresentanti Legali / Funzioni per Rappresentanti Legali |
|-----------------------------------------------------------------------|----------------------------------------------------------------------------------------------------|
| Servizi per                                                           |                                                                                                    |
| Ricevute                                                              | Funzioni per Rappresentanti Legali                                                                                       |
| Software                                                              |                                                                                                    |
| Comunicazioni                                                         | Nomina Gestore Incaricati                                                                                                |
| Regime IVA mini One Stop<br>Shop                                      | La funzione consente l'inserimento di un nuovo Gestore Incaricati.                                                       |
| Consultazioni                                                         |                                                                                                    |
| Deleghe                                                               | <u>Visualizza/Cancella Gestori Incaricati</u>                                                                            |
| Servizi Ipotecari e Catastali,<br>Osservatorio Mercato<br>Immobiliare |                                                                                                    |
| Profilo Utente                                                        |                                                                                                    |
| Cambio password                                                       |                                                                                                    |
| Per coloro che hanno<br>richiesto il PIN ad un ufficio                |                                                                                                    |
| Funzioni Incaricati per 🕕                                             |                                                                                                    |
| Ripristina Ambiente                                                   |                                                                                                    |
| Stato Richiesta Certificato                                           |                                                                                                    |

In der sich öffnenden Maske ist der Menüpunkt "Nomina Gestore Incaricati" auszuwählen:

| Servizi Fisconline                                                    | Ti trovi in: La mia scrivania / Profilo Utente / Funzioni per Rappresentanti Legali / Funzioni per Rappresentanti Legal |
|-----------------------------------------------------------------------|----------------------------------------------------------------------------------------------------|
| Servizi per                                                           |                                                                                                    |
| Ricevute                                                              | Funzioni per Rappresentanti Legali                                                                                      |
| Software                                                              |                                                                                                    |
| Comunicazioni                                                         | Nomina Gestore Incaricati                                                                                               |
| Regime IVA mini One Stop<br>Shop                                      | La funzione consente l'inserimento di un nuovo Gestore Incaricati.                                                      |
| Consultazioni                                                         |                                                                                                    |
| Deleghe                                                               | Visualizza/Cancella Gestori Incaricati                                                                                  |
| Servizi Ipotecari e Catastali.<br>Osservatorio Mercato<br>Immobiliare | La funzione consente di visualizzare reienco dei Geston incancatte, eventualmente, di eliminani.                        |
| Profilo Utente                                                        | ~                                                                                                    |
| Cambio password                                                       |                                                                                                    |
| Per coloro che hanno<br>richiesto il PIN ad un uffici                 |                                                                                                    |
| Funzioni Incaricati per<br>Rappresentanti Legali                      |                                                                                                    |
| Ripristina Ambiente                                                   |                                                                                                    |

Hier ist nun die Steuernummer des gesetzlichen Vertreters einzutragen damit sein "fisconline" Zugang als Verwalter "gestore" für das Unternehmen oder der Körperschaft freigeschaltet wird:

| Servizi Fisconline                                                    | Ti trovi in: La mia scrivania / Profilo Utente / Funzioni per Rappresentanti Legali / Funzioni per Rappresentanti Legali / Nomina Gestore |
|-----------------------------------------------------------------------|----------------------------------------------------------------------------------------------------|
| Servizi per                                                           |                                                                                                    |
| Ricevute                                                              | Nomina Gestore Incaricati                                                                                                    |
| Software                                                              | N B - Tutti i samai sana abbliatari                                                                                                    |
| Comunicazioni                                                         | N.D., Tutt i Campi sono obbligatori.                                                                                                    |
| Regime IVA mini One Stop<br>Shop                                      | Inserisci i dati del nuovo Gestore Incaricati                                                                                             |
| Consultazioni                                                         | Codice Fiscale:                                                                                                    |
| Deleghe                                                               |                                                                                                    |
| Servizi Ipotecari e Catastali,<br>Osservatorio Mercato<br>Immobiliare | Invia                                                                                                    |
| Profilo Utente                                                        |                                                                                                    |
| Cambio password                                                       |                                                                                                    |
| Per coloro che hanno<br>richiesto il PIN ad un ufficio                |                                                                                                    |
| Eunzioni Incaricati per                                               |                                                                                                    |

Unter der Funktion "Visualizza/Cancella Gestori Incaricati" kann der Status überprüft werden. Sofern dieser auf aktiv "Attivo" ist, ist der persönliche Zugang des jeweiligen Verwalters "Gestore" mit jenem des Unternehmens oder der Körperschaft verbunden.

Der Verwalter "Gestore" kann bei jedem Einstieg in sein persönliches "fisconline" entscheiden ob er als er selbst oder im Namen des Unternehmens oder der Körperschaft einsteigen möchte:

# Scegli utenza di lavoro

La seguente funzione consente di selezionare l'utenza di lavoro ci all'organizzazione interna della struttura per la quale si opera.

Selezionare il codice fiscale corrispondente all'utenza con la quale

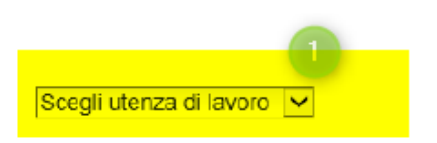

## 3.4 Freischalten Dritter (Verwalter "gestori" und Bevollmächtigte "incaricati")

"Fisconline" kennt zwei Arten von Zugriffen, zum einen die Verwalter "gestori" zum anderen die Bevollmächtigten "incaricati":

Verwalter sind Benutzer mit Vollzugriff, Sie können alles einsehen sowie selbst neue Benutzer hinzufügen und bereits bestehende entfernen. Typischerweise der gesetzliche Vertreter und ggf. der Geschäftsführer.

**Bevollmächtigte** besitzen einen eingeschränkten Zugriff und können nur auf die, für sie freigeschalteten Funktionen zugreifen. Typischerweise Mitarbeiter die nur eingeschränkten Zugriff erhalten sollen.

Es ist **dringend davon abzuraten**, dass, wie in der Praxis häufig üblich, die Zugangsdaten des gesetzlichen Vertreters "geteilt" und von mehreren Personen verwendet werden. Hierbei findet keinerlei Beschränkung statt was von welcher Person eingesehen werden kann und was nicht, da der Zugriff des gesetzlichen Vertreters nicht nur das Unternehmen oder die Körperschaft sondern auch seinen privaten Zugriff beinhaltet.

Um von vornherein auszuschließen, dass es zu ungewollten Zugriffen kommt, ist sehr empfehlenswert jedem Mitarbeiter der Zugang zu "fisconline" benötigt, als Bevollmächtigter für das Unternehmen oder die Körperschaft zu aktivieren. Somit hat jeder Mitarbeiter seinen persönlichen Zugang und hat auch nur auf die ihm zugedachten Daten Zugriff.

Nachdem nun der gesetzliche Vertreter als Verwalter für das Unternehmen oder die Körperschaft aktiviert wurde, hat er die Möglichkeit unter dem Punkt "Funzioni relative agli incaricati" weitere Personen zu aktivieren:

| Servizi Entratel                                                      | Ti trovi in: La mia scrivania / Profilo Utente / Eunzioni relative ai Gestori Incaricati e agli Incaricati / Nomina dei Gestori Incaricati                                                                     |  |  |  |  |  |  |
|-----------------------------------------------------------------------|----------------------------------------------------------------------------------------------------|--|--|--|--|--|--|
| Servizi per                                                           | Nomina dai Castavi Incovicati a dagli Incovicati                                                                                                    |  |  |  |  |  |  |
| Ricevute                                                              | Nomina dei Gestori incaricati e degli incaricati                                                                                                    |  |  |  |  |  |  |
| Software                                                              | Ciscus Cesters Inspired A substrate of utilizars bill Length could inspire all seconds to the substrate definitions of Paure                                                                                   |  |  |  |  |  |  |
| Comunicazioni                                                         | CideCun Gestore incaricati e autorizzato au utuzzate tutu i servizi resi disponitori ai suggetto inciare dei denorenza di lavoro.                                                                              |  |  |  |  |  |  |
| Regime IVA mini One Stop<br>Shop                                      | le specifiche funzioni della sezione "Gestione incaricati".                                                                                                    |  |  |  |  |  |  |
| Consultazioni                                                         | E' possibile nominare fino a quattro Gestori incaricati per clascun soggetto titolare dell'utenza di lavoro mentre non c'è un limite al num<br>Visualizza utteriori informazioni sui servizi di consultazione. |  |  |  |  |  |  |
| Deleghe                                                               | NUB.: Tutti i campi sono obbligatori.                                                                                                    |  |  |  |  |  |  |
| Servizi Ipotecari e Cabastali,<br>Osservatorio Mercato<br>Immobiliare | Inserisci i dati del nuovo Gestore Incaricati o del nuovo Incaricato                                                                                                    |  |  |  |  |  |  |
| Profilo Utente                                                        | Codice Fiscale: 2                                                                                                    |  |  |  |  |  |  |
| Controlla PIN                                                         | Tipo ruolo:                                                                                                    |  |  |  |  |  |  |
| Ripristina Ambiente                                                   | Gestore                                                                                                    |  |  |  |  |  |  |
| Cambio password                                                       | Invia                                                                                                    |  |  |  |  |  |  |
| Funzioni relative aglii Incaricati                                    | 1 En Toma alla scelta delle funzioni                                                                                                    |  |  |  |  |  |  |

Nachdem mit "Invia" das Anlegen eines weiteren Benutzers abgeschlossen ist, können unter der Funktion "Gestione Incaricati" bei den "incaricati" unter den "Operazioni" "Gestici servizi" die Berechtigungen verteilt werden. Dies geht nur bei Bevollmächtigten; Verwalter können nur entfernt, nicht jedoch im Zugriff eingeschränkt werden.

| G                                                                  | estione Incaricati              |                    |                             |             |            |
|--------------------------------------------------------------------|---------------------------------|--------------------|-----------------------------|-------------|------------|
| cevute                                                             | estione meancat                 |                    |                             |             |            |
| oftware                                                            |                                 | Elenco incarichi a | ttivi per l'utenza di lavor | o           |            |
| omunicazioni                                                       | Incaricato                      | Tipo Incarico      | Data Incarico               | Inserito da | Operazioni |
| egime IVA mini One Stop<br>hop                                     |                                 | Gestore            |                             |             |            |
| insultazioni                                                       |                                 | Gestore            |                             |             |            |
| leghe                                                              |                                 |                    |                             |             |            |
| ervizi Ipotecari e Catastali,<br>sservatorio Mercato<br>nmobiliare | Iorna alla scelta delle funzion | <u>u</u>           |                             |             |            |
| Profile Utento                                                     |                                 |                    |                             |             |            |

Ist nun ein Mitarbeiter als Bevollmächtigter freigeschaltet, kann er mit den Zugangsdaten seines persönlichen "fisconline" einsteigen und bei jedem Einstieg entscheiden ob er im Namen des Unternehmens oder der Körperschaft oder für sich privat zugreifen möchte. Die Zugriffe zwischen privat und Unternehmen sind hierbei strikt getrennt.

#### 4 Ausscheiden Mitarbeiter / Wechsel gesetzlicher Vertreter

Im Falle des Ausscheidens eines Mitarbeiters, muss dieser unter "gestione incaricati" wieder entfernt werden.

Sollte der gesetzliche Vertreter wechseln, bzw. der Mitarbeiter der als Verwalter eingetragen ist, so muss vor dem entfernen desselben, zuerst der neue gesetzliche Vertreter bzw. der nachfolgende Mitarbeiter als Verwalter aktiviert werden. Dadurch wird eine Situation des sich selbst Aussperrens vermieden.

#### 5 "Fisconline" und "Entratel"

Nicht zu verwechseln sind "Fisconline" und "Entratel", zweiteres ist von großen Körperschaften und Intermediären (Beratern, Freiberuflern, Steuerberatern, CAF, Italienische Post etc...) zu benutzen; welche für mehr als 20 Steuerpflichtige die Ersatzsteuererklärungen (Vordruck 770) zu versenden haben und eine Vielzahl von Mitarbeitern auf die Dienste der Agentur der Einnahmen zugreifen müssen.

# 6 Aktivierung "Entratel"

Bezüglich der Registrierung von "Entratel" muss nachfolgendes Modell ausgefüllt und an die Agentur der Einnahmen übermittelt werden.

https://telematici.agenziaentrate.gov.it/Abilitazione/ModAbilitazEn.jsp

Nach erfolgreicher Aktivierung gestaltet sich die Verwaltung wie bei "Fisconline".

Für weitere Fragen stehen wir Ihnen selbstverständlich gerne zur Verfügung.

Mit freundlichen Grüßen

Winkler & Sandrini Wirtschaftsprüfer und Steuerberater

Peter bruhle formant: Mon Engle